# **Epic Test Out Instructions**

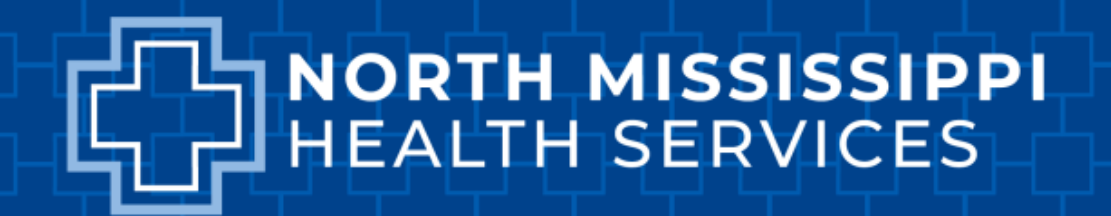

## Requirements

 You must have used Epic in the same module within the last year.

- Previously used Epic as an Inpatient provider and will continue as an Inpatient provider at NMHS.

- You are prepared and competent to use Epic at NMHS.
- Following completion, you must report to <u>812 Varsity Drive</u> <u>Tupelo, MS 38801</u> to be fingerprinted for Imprivata to eprescribe narcotics.

#### Instructions

1. Access Epic Hyperdrive PLY through Citrix to locate test patients.

- Citrix instructions Slide # 4.

- Epic Hyperdrive PLY UserID and password Located on Slide # 4.

2. Test questions are located via CloudCME.

- The following test must be passed, or in person training will be required before EPIC access will be granted.

### **Citrix Access**

- Citrix can be accessed through <a href="https://storefront.nmhs.net">https://storefront.nmhs.net</a>
- You must be set up with "remote access" prior to accessing Citrix.
- This is completed by the legal team during onboarding. Our helpdesk (662) 377-2240 can help to validate or request training with Nancy Corby.
- You will login in Citrix using your NMHS credentials.
- The helpdesk can also help you set up your password.
- If you are completing on a NMHS computer, login to the computer and access Citrix workspace, PLY is downloaded

# Logins for Epic Hyperdrive PLY

**Anesthesia Provider & CRNA** 

- Log in- ANPROV00
- Password- train